## Krankmeldung über WebUntis

## Hinweise

- Diese Funktion ist nur für Krankmeldungen gedacht. Befreiungen aus anderen Gründen müssen weiterhin bei der Klassen- bzw. der Schulleitung beantragt werden.
- Innerhalb von 3 Tagen nach dem ersten Fehltag muss eine schriftliche Entschuldigung bei der Klassenleitung abgegeben werden.
- Falls die entsprechenden Funktionen bei Ihnen nicht angezeigt werden, müssen Sie sich einmal aus- und wieder einloggen. Sie müssen mit dem **Eltern-Account** eingeloggt sein.
- Falls Sie mehrere Kinder an unserer Schule haben, achten Sie bitte darauf, dass Sie mit dem Eltern-Account des richtigen Kindes eingeloggt sind. In der App kann man unter "Profil" bequem zwischen verschiedenen Accounts wechseln.

## Krankmeldung über die App

| ale<br>Rat | 09:51                                | @ 93 % 🔳) | •∎ ≎<br>< | 09:51<br>Meine Abwesenheiten<br>30.11.2023 - 07.01.2024 | <sup>⊗ 93 %</sup> ■ | ul ♥<br>M               | 09:51 @ 93<br>eine Abwesenheiten | • |
|------------|--------------------------------------|-----------|-----------|---------------------------------------------------------|---------------------|-------------------------|----------------------------------|---|
| Max-B      | 3orn-Gymnasium Necka                 | rgemünd   | 5. [      | <b>Dez.</b><br>30 - 12:45                               |                     | Kind                    | The Abivesember menden           | Ť |
| E.         | Meine Termine<br>Meine Abwesenheiten | >         |           | nentschuldigt                                           |                     | Start                   | 07.12.2023 07:30                 |   |
|            |                                      | 2         |           |                                                         |                     | Ende                    | 07:12:2023 16:50                 |   |
|            |                                      |           |           |                                                         |                     | Text<br>Text hier einge | ben                              |   |
|            |                                      |           |           |                                                         |                     |                         |                                  |   |
|            |                                      |           |           |                                                         |                     |                         |                                  |   |
|            |                                      |           |           |                                                         |                     |                         |                                  |   |
| 2          | en 00 🖂                              | 1 0       | Å         |                                                         | 2                   |                         |                                  |   |

- Öffnen Sie die "Untis Mobile"-App, wählen Sie unsere Schule aus und melden Sie sich an.
- Klicken Sie unten auf "Start", dann auf "Meine Abwesenheiten"
- Klicken Sie oben rechts auf das O-Symbol.
- Geben Sie den Zeitraum der Krankmeldung und den Grund ein (z.B. "Krank"). Klicken Sie auf das

   -Symbol oben rechts.

## Krankmeldung über die Browser-Version

| WebUntis<br>Max-Born-Gymnas<br>Neckargemünd | ium Pehizeiten ? @                                       |                                 |
|---------------------------------------------|----------------------------------------------------------|---------------------------------|
| Heute                                       | ← 11.09.2023 → Select ▼ 🖪 🖹 🗎                            |                                 |
| Übersicht                                   | - Alle -                                                 |                                 |
| Mitteilungen                                |                                                          |                                 |
| Mein Stundenp                               | lan 🕶 Von Bis Abwesenheitsgrund Status Text              | Abwesenheit melden X            |
| 昌 Abwesenheiten                             | Di 05.12. bis Di<br>07.30 05.12. 12.45 Abwesend          | Zeitraum                        |
|                                             | D 21.11. bis DI 07.30 21.11, 08:15 Abwesend entroholdige | 7.12.2023 07:30 7.12.2023 16:50 |
|                                             |                                                          | Anmerkung                       |
| _                                           | Abwesenheit melden Löschen                               | Krank 🗸                         |
| F Erzlehungsberech                          | nigte*r Entschuldigungsschreiben drucken *               | 3 Speichern Abbrechen           |
|                                             |                                                          |                                 |

- Link: <u>https://tritone.webuntis.com/WebUntis/?school=gym\_neckargemuend#/basic/login</u>
- Klicken Sie im Menü links auf "Abwesenheiten", dann auf "Abwesenheit melden".
  - Sie können hier auch den Button "Entschuldigungsschreiben drucken" nutzen.
- Geben Sie den Zeitraum und den Grund des Fehlens ein (z.B. "Krank"). Klicken Sie auf "Speichern".
- Hier können fehlerhafte Eintragungen für kurze Zeit geändert oder **gelöscht** werden!